|                                                                                                    | • |   |   |
|----------------------------------------------------------------------------------------------------|---|---|---|
|                                                                                                    | • | • | • |
| <b>REGISTER IN JUST A FEW CLICKS</b>                                                                                                    | • | • | • |
| Follow these 4 steps to register for your Omni™ account in no time:                                                                                                    |   |   |   |
| 1. Open the app to access the login page, and select "Register."                                                                                                    |   |   |   |
| 2. Provide your Group Number and Certificate Number (or Studentcare ID).                                                                                                   |   |   |   |
| 3. Fill in the requested personal information, such as your name, date of birth, etc.                                                                                      | • | • | • |
| <ul> <li>4. After this, the registration page will offer you two options:</li> <li>If you're already registered for Desjardins Insurance's online services, you</li> </ul> | • | • | • |
| <ul><li>can simply enter your existing User ID and password to use the Omni app.</li><li>If not, you'll need to create a new User ID and password.</li></ul>               | • | • | • |
| Don't forget to complete your registration by clicking the "Submit" button. And that's it, you're registered! Welcome to Omni.                                             | • | • | • |
| See this video for more information.                                                                                                    | • | • | • |
| Need help?                                                                                                    | • | • | • |
| Call 1-800-263-1810.                                                                                                    | • | • | • |
| *Omni™ and the Omni logo are trademarks of Desjardins Financial Security Life Assurance Company,<br>used under licence by Studentcare.                                     | • | • | • |
|                                                                                                    | • | • | • |
|                                                                                                    | • | • | • |
|                                                                                                    | • | • | • |
|                                                                                                    | • | • | • |
|                                                                                                    | • | • | • |
|                                                                                                    | • | • | • |
|                                                                                                    | • | • | • |
|                                                                                                    | • | • | • |
|                                                                                                    | • | • | • |
|                                                                                                    | • | • | • |
|                                                                                                    | • | • | • |
| STUDENTCARE                                                                                                    | • | • | • |